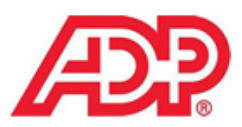

# How to Clear Cookies, Cache & Temporary Internet Files

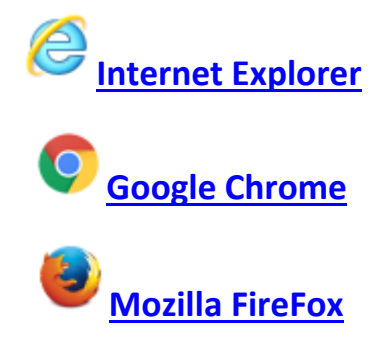

## **Internet Explorer**

1. Select Tools Menu

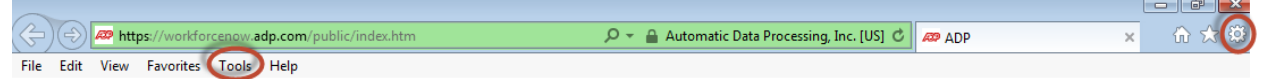

2. Select > Internet Options

| Tools | Help                         |                |
|-------|------------------------------|----------------|
|       | Delete browsing history      | Ctrl+Shift+Del |
| 1     | InPrivate Browsing           | Ctrl+Shift+P   |
|       | Turn on Tracking Protection  |                |
|       | ActiveX Filtering            |                |
|       | Fix connection problems      |                |
|       | Reopen last browsing session |                |
| 4     | Add site to Start menu       |                |
| ,     | View downloads               | Ctrl+J         |
|       | Pop-up Blocker               | ۰.             |
| :     | SmartScreen Filter           | •              |
|       | Manage add-ons               |                |
| 4     | Compatibility View settings  |                |
| -     | Subscribe to this feed       |                |
|       | Feed discovery               | ►              |
| 1     | Windows Update               |                |
|       | Performance dashboard        | Ctrl+Shift+U   |
|       | F12 Developer Tools          |                |
| -     | Report website problems      |                |
|       | Internet options             |                |

3. Select the General Tab > Click Delete button under Browsing History

| Internet Options                                                                     |             |              |             |          | ? ×         |  |  |  |
|--------------------------------------------------------------------------------------|-------------|--------------|-------------|----------|-------------|--|--|--|
| General Security                                                                     | Privacy     | Content      | Connections | Programs | Advanced    |  |  |  |
| Home hage<br>To create home page tabs, type each address on its own line.            |             |              |             |          |             |  |  |  |
|                                                                                      | Use cu      | rrent        | Use default | Use ne   | ▼<br>ew tab |  |  |  |
| Startup                                                                              |             |              |             |          |             |  |  |  |
| Start with ta                                                                        | bs i om t   | ne last sess | sion        |          |             |  |  |  |
| Start with ho                                                                        | ome parte   |              |             |          |             |  |  |  |
| Change how we                                                                        | ebpages a   | displaye     | d in tabs.  | Та       | bs          |  |  |  |
| Browsing history                                                                     |             |              |             |          |             |  |  |  |
| Delete temporary files, history, tookies, saved passwords, and web form information. |             |              |             |          |             |  |  |  |
| Delete brow                                                                          | sing histor | y on exit    |             |          |             |  |  |  |
|                                                                                      |             |              | Delete      | Sett     | ings        |  |  |  |
| Colors                                                                               | Lang        | uages        | Fonts       | Acces    | sibility    |  |  |  |
|                                                                                      |             | OK           | Ca          | incel    | Apply       |  |  |  |

4. Select > Temporary Internet Files & Cookies \*Make sure to UNCHECK 'Preserve Favorites'

| Delete Browsing History                                                                                                    |    |  |  |  |  |  |
|----------------------------------------------------------------------------------------------------|----|--|--|--|--|--|
| Preserve Favorites website data<br>Keep cookies and temporary Internet files that enable your favorite<br>websites to retain preferences and display faster.                                                                                                    |    |  |  |  |  |  |
| Iemporary Internet files and website files<br>Copies of webpages, images, and media that are saved for faster<br>viewing.                                                                                                    |    |  |  |  |  |  |
| Cookies and website data<br>Files or databases stored on your computer by websites to save<br>preferences or improve website performance.                                                                                                    |    |  |  |  |  |  |
| List of websites you have visited.                                                                                                    |    |  |  |  |  |  |
| Download History<br>List of files you have downloaded.                                                                                                    |    |  |  |  |  |  |
| <b>Eorm data</b><br>Saved information that you have typed into forms.                                                                                                    |    |  |  |  |  |  |
| Passwords<br>Saved passwords that are automatically filled in when you sign in<br>to a website you've previously visited.                                                                                                    |    |  |  |  |  |  |
| Tracking Protection, ActiveX Filtering and Do Not Track<br>A list of websites excluded from filtering, data used by Tracking<br>Protection to detect where sites might automatically be sharing details<br>about your visit, and exceptions to Do Not Track requests. |    |  |  |  |  |  |
| About deleting browsing history Delete Cancel                                                                                                    | 5. |  |  |  |  |  |

5. Select Delete and Restart Internet Explorer

# **Google Chrome**

#### 1. Select Menu Icon

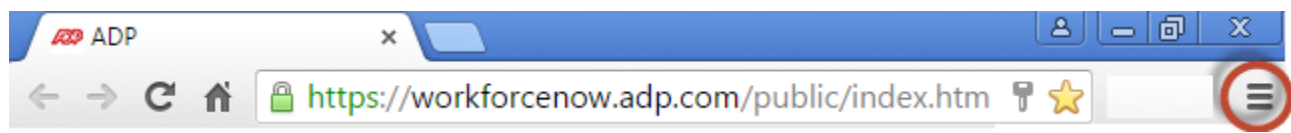

#### 2. Select More Tools > Clear Browsing History

|          |                                |         |             |        |   |             |            | گ اے اڈ  |         |  |
|----------|--------------------------------|---------|-------------|--------|---|-------------|------------|----------|---------|--|
|          |                                |         |             |        |   |             | 7          |          | ⊖ Ξ     |  |
| SBM - TT | 🗋 Total View [                 | MAIN    | 🔊 SMS H     | HD     | Ν | lew tab     |            |          | Ctrl+T  |  |
|          |                                |         |             |        | Ν | lew windov  | N          |          | Ctrl+N  |  |
|          |                                |         |             |        | Ν | lew incogn  | ito windo  | w Ctrl+S | Shift+N |  |
|          |                                |         |             |        | F | listory and | recent tab | os       | F       |  |
|          |                                |         |             |        | C | ownloads    |            |          | Ctrl+J  |  |
|          |                                |         |             |        | B | lookmarks   |            |          | ×       |  |
|          |                                |         |             |        | Z | loom        | -          | 90% +    | 53      |  |
|          |                                |         |             |        | P | rint        |            |          | Ctrl+P  |  |
|          |                                |         |             |        | F | ind         |            |          | Ctrl+F  |  |
|          | Save page as<br>Add to taskbar |         | Ctrl+S      |        | N | Nore tools  |            |          | ×       |  |
|          |                                |         |             |        | E | dit         | Cut        | Сору     | Paste   |  |
| n        | Clear browsing data            | a Ctrl+ | +Shift+Del  |        | s | Settings    |            |          |         |  |
| -        | Extensions                     |         | Shift+Esc   | k<br>▶ | F | lelp and ab | out        |          | •       |  |
|          | Task manager                   |         |             |        |   |             |            |          |         |  |
|          | Encoding                       |         |             |        | E | xit         |            | Ctrl+S   | Shift+Q |  |
| rd?,     | Developer tools                | Ct      | trl+Shift+I |        |   |             |            |          |         |  |

3. Make sure the Time Frame is "from beginning of time"

4. Select the following Check Boxes and hit Clear Browsing Data

| Clear browsing data                                                                                 |  |  |  |  |  |
|----------------------------------------------------------------------------------------------------|--|--|--|--|--|
| Obliterate the following items fron the beginning of time 🔹                                         |  |  |  |  |  |
| Browsing history                                                                                    |  |  |  |  |  |
| Download history                                                                                    |  |  |  |  |  |
| Cookies and other site and plugin data                                                              |  |  |  |  |  |
| Cached images and files                                                                             |  |  |  |  |  |
| Passwords                                                                                           |  |  |  |  |  |
| Autofill form data                                                                                  |  |  |  |  |  |
| Hosted app data                                                                                     |  |  |  |  |  |
| Content licenses                                                                                    |  |  |  |  |  |
| Learn more Clear browsing data Cancel                                                               |  |  |  |  |  |
| Saved content settings and search engines will not be cleared and may reflect your browsing habits. |  |  |  |  |  |

5. Restart Chrome

### **Mozilla FireFox**

1. Select FireFox Menu > History > Clear Recent History

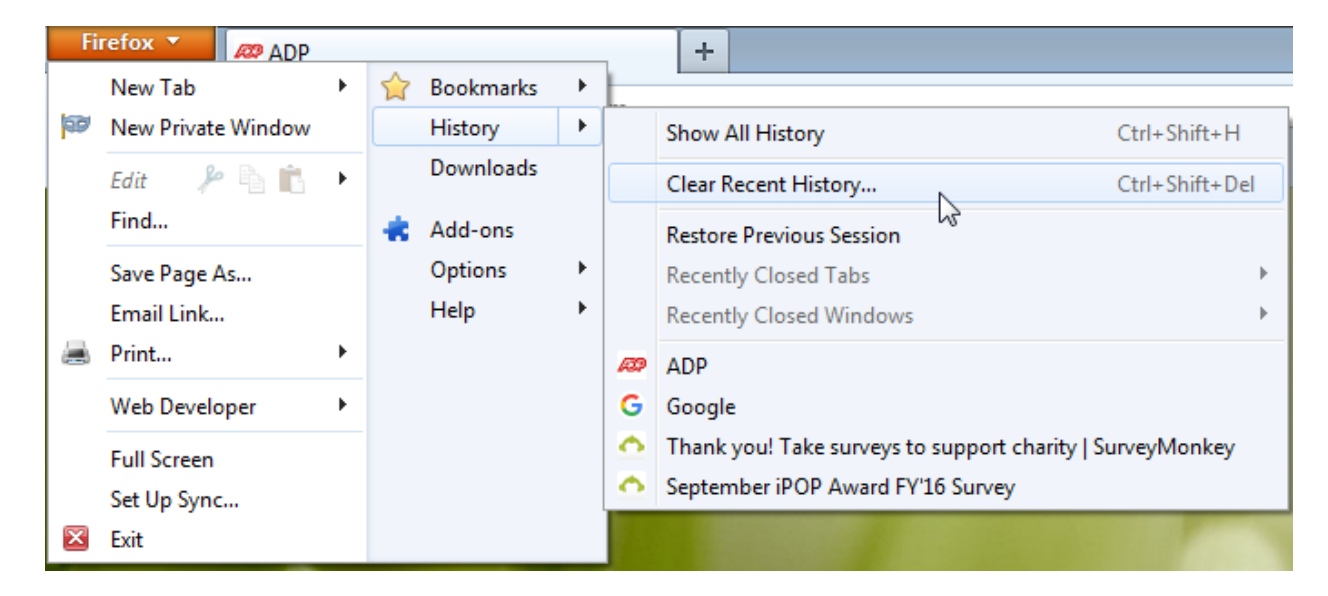

- 2. Make Sure Time Range set to Everything
- 3. Check Browsing History, Cookies, Cache and Select Clear Now

| Clear All History    |                                                |                                                                                                    | ×      |  |  |  |  |
|----------------------|------------------------------------------------|----------------------------------------------------------------------------------------------------|--------|--|--|--|--|
| Time range to clear: | Everything                                     | and the second second se | •      |  |  |  |  |
| All sele<br>This ac  | ected items will be cl<br>ction cannot be unde | eared.<br>one.                                                                                                    |        |  |  |  |  |
| ▲ D <u>e</u> tails   |                                                |                                                                                                    |        |  |  |  |  |
| Browsing & Down      | oad History                                    |                                                                                                    |        |  |  |  |  |
| Cookies              | tory                                           |                                                                                                    |        |  |  |  |  |
| Cache                |                                                |                                                                                                    |        |  |  |  |  |
| Active Logins        |                                                |                                                                                                    |        |  |  |  |  |
| Offline Website Da   | ta                                             |                                                                                                    |        |  |  |  |  |
| Site Preferences     |                                                |                                                                                                    |        |  |  |  |  |
|                      |                                                | Clear Now                                                                                                    | Cancel |  |  |  |  |

4. Restart FireFox

### \*Please Note whenever clearing Cookies/Cache Administrators will have to reactivate their Security Access Code when logging in

If you have ADP saved as a bookmark or favorite and you are still having trouble, you may also need to delete that, go in through the CIEE homepage and then re-save it.